# Aufbau eines Versuchsfahrzeugs zur AUTOSARkonformen Softwareentwicklung

### Hauptseminar

18. Februar 2011

vorgelegt von

Andreas Loth,43358Maximilian Hamm,43815

#### Betreuer

Dipl.-Inf. Christoph Bodenstein

#### TU-Ilmenau

Fakultät für Informatik und Automatisierung Fachgebiet System- und Softwareengineering

# Abstract

In der realen Welt sind Automobile komplexe verteilte Systeme und erfüllen wichtige Aufgaben.

In dieser Arbeit wurden die ersten Schritte zu einem voll funktionsfähigen Modellfahrzeug unternommen, welches als verteiltes System realisiert wird.

Im ersten Teil werden der Aufbau des Modellfahrzeugs und die dabei enstandenen Probleme und Lösungen beschrieben. Im zweiten Teil wird näher auf die Nutzung der Evaluation Boards eingegangen und wie diese für die Programmierung vorbereitet werden. Im dritten Teil wird die Elektrik sowie die Verkabelung der LEDs für die Beleuchtung erklärt.

Abschließend wird ein Ausblick gegeben, was alles schon vorbereitet wurde und woran noch gearbeitet werden muss.

# Inhaltsverzeichnis

| 1 | Einl       | Einleitung                                                          |    |  |  |  |
|---|------------|---------------------------------------------------------------------|----|--|--|--|
| 2 | Auft       | Aufbau                                                              |    |  |  |  |
|   | 2.1        | Grundmodell                                                         | 5  |  |  |  |
|   | 2.2        | Farbgebung                                                          | 5  |  |  |  |
|   | 2.3        | Komponenten                                                         | 6  |  |  |  |
|   | 2.4        | Probleme beim Aufbau                                                | 7  |  |  |  |
| 3 | Insta      | allation                                                            | 9  |  |  |  |
|   | 3.1        | Windows XP                                                          | 9  |  |  |  |
|   | 3.2        | Windows 7                                                           | 9  |  |  |  |
|   | 3.3        | Programmiertools                                                    | 9  |  |  |  |
| 4 | Kon        | figuration                                                          | 10 |  |  |  |
|   | 4.1        | Boards                                                              | 10 |  |  |  |
|   |            | 4.1.1 Energieversorgung                                             | 10 |  |  |  |
|   |            | 4.1.2 Starteinstellung                                              | 10 |  |  |  |
|   | 4.2        | Keil µVision                                                        | 10 |  |  |  |
| 5 | Prog       | grammierung                                                         | 14 |  |  |  |
|   | 5.1        | Parallele Ports                                                     | 14 |  |  |  |
|   | 5.2        | Wahl der Funktion einer Pins: Pn_IOCRxx                             | 14 |  |  |  |
|   | 5.3        | Einlesen der Eingabewertes eines Ports: Port Input Register Pn_IN   | 14 |  |  |  |
|   | 5.4        | Steuerung des Ausgabetreibers: Pn_POCON                             | 14 |  |  |  |
|   | 5.5        | Ausgabe auf einen Port: Port Output Register Pn_OUT                 | 15 |  |  |  |
|   | 5.6        | Ändern des Port Output Registers: Port Output Modification Register | 15 |  |  |  |
|   | 5.7        | Probleme beim Flashen der Boards                                    | 15 |  |  |  |
| 6 | Vern       | netzung der Boards                                                  | 19 |  |  |  |
| 7 | Elek       | trik                                                                | 20 |  |  |  |
|   | 7.1        | Energieversorgung                                                   | 20 |  |  |  |
|   | 7.2        | Ein-/Ausschalter für die Boards                                     | 20 |  |  |  |
|   | 7.3        | Widerstandsleiste                                                   | 20 |  |  |  |
|   | 7.4        | Stromverteiler                                                      | 21 |  |  |  |
|   | 7.5        | Spannungsteiler                                                     | 22 |  |  |  |
|   | 7.6        | Verkabelung der LEDs                                                | 23 |  |  |  |
| 8 | Ausl       | blick                                                               | 25 |  |  |  |
| 9 | Glossar 26 |                                                                     |    |  |  |  |

# 10 Quellen

#### 11 Referenzen

# 1 Einleitung

In der realen Welt sind Automobile komplexe verteilte Systeme und erfüllen wichtige, teilweise lebensrettende Aufgaben, wie zum Beispiel ABS und ESP.

Auch für diese Systeme muss Software entwickelt werden. An diesem Punkt setzt diese Hauptseminararbeit an. Das Modellfahrzeug ist als verteiltes System konzipiert, um die Softwareentwicklung für automobile eingebettete Systeme lehren und nachvollziehen zu können. Dies könnte zwar auch virtuell durch Computersimulation geschehen, aber das Arbeiten mit einem physischen Modell und das direkte Erleben der Wirkungen der Software bringt doch einen ganz anderen Ansporn und besseres Feedback als eine reine Computersimulation.

# 2 Aufbau

# 2.1 Grundmodell

Das Grundmodell des Fahrzeugs vom Typ Mercedes Benz Actros, bestehend aus Polymer und Metall, wurde als Bausatz geliefert. Die Einzelteile wurde mithilfe von Cuttermesser und Seitenschneider aus ihren Halterungen gelöst und verschraubt, in einzelnen Fällen auch verklebt.

Das Modellfahrzeug besteht im Wesentlichen aus drei Teilkomponenten: dem Fahrgestell, dem Führerhaus und dem Ladungsaufbau.

Ein großer Teil des Fahrzeugs ist durch die Verschraubung und das Verbauen von Scharnieren abnehmbar, beziehungsweise kann weggeklappt werden. Somit ist es möglich auf einfache Weise an die verbauten Komponenten zu kommen.

# 2.2 Farbgebung

Das Fahrgestell des Fahrzeugs bestand bereits aus schwarzem Polymer und musste somit keiner weiteren Farbgebung unterzogen werden.

Der Führerhausaufbau sowie der Ladungsaufbau wurden in weißen Polymer- und Metalleinzelteilen geliefert. Dies machte es erforderlich selbige Teile einer neuen Farbgebung zu unterziehen.

Hierfür wurden die Farben Seegrün und Mattschwarz verwendet (Bild 2.1). Zur Durchführung wurde ein Airbrush Toolkit verwendet.

Es wurden jeweils zwei Schichten Farbe aufgetragen, wobei die Einzelteile mindestens 24 Stunden zwischendurch trocknen konnten.

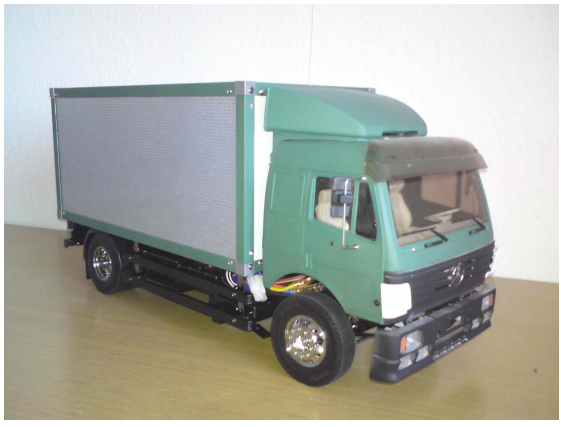

Bild 2.1: Fertiges Modellfahrzeug mit Lackierung

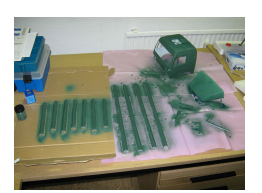

Bild 2.2: Erste Lackierung der Einzelteile in Seegrün

#### 2.3 Komponenten

In dem Modellfahrzeug finden viele Komponenten, welche unterschiedlichen Zwecken dienen, Platz.

Im Fahrzeuggestell sind zwei Servos, jeweils für die Lenkung und das Schaltgetriebe sowie ein bürstenloser Motor mit Steuergerät verbaut. Des weiteren befindet sich am Fahrzeuggestell auf der Unterseite die Haltevorrichtung für den benötigten Akkumulator.

Weiterhin befinden sich im Ladeaufbau fünf Infineon Evaluation Boards XC2287 sowie eine Widerstandsleiste und ein Stromverteiler.

Hinzu kommen noch 16 LEDs für die Beleuchtung des Modellfahrzeugs.

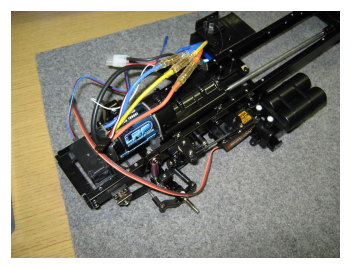

Bild 2.3: Fahrzeuggestell mit Motor und Servos

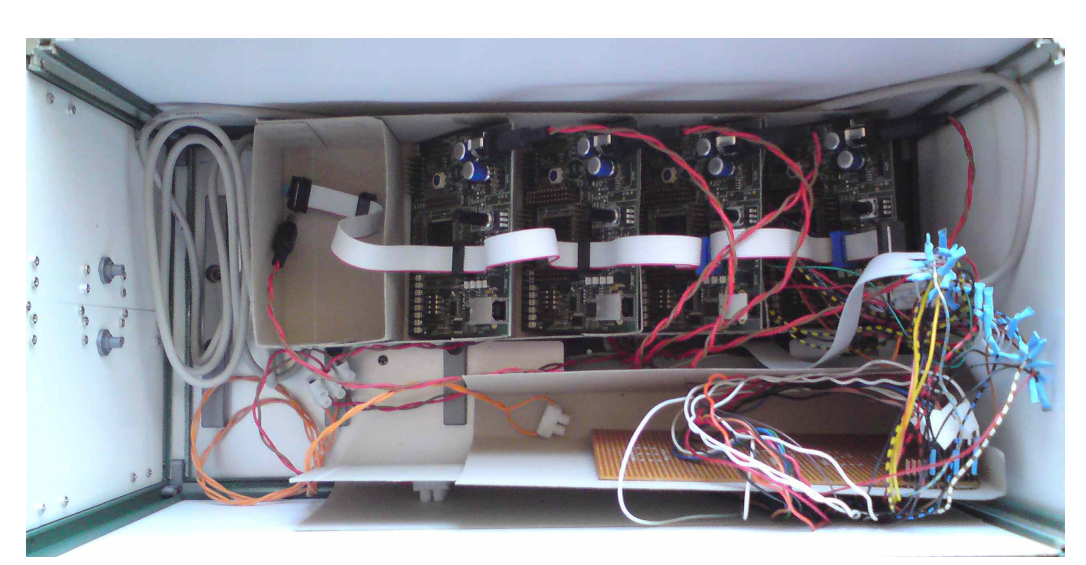

Bild 2.4: Fahrzeugladeaufbau mit Evaluation Boards, Stromverteiler und Widerstandsleiste

### 2.4 Probleme beim Aufbau

Bei dem Aufbauen des Modellfahrzeugs sind mehrer Probleme aufgetreten, welche den Aufbau teilweise verzögert haben.

Eines der ersten Hindernisse waren die noch nicht gelieferten Lenk- und Schaltservos, wodurch mit dem Aufbau des Fahrzeuggestells erst mit zwei Wochen Verzögerung begonnen werden konnte.

Kurz darauf folgte die Erkenntnis, dass einigen Einzelteilen noch eine Farbgebung fehlt. Es konnten zwar rechtzeitig Farben und Airbrush Toolkit beschafft werden, jedoch fiel erst nach Beginn der Lackierungsarbeiten auf, dass die benötigte Farbe nicht ausreichte. Daraufhin verzögerte sich das Lackieren und somit der weitere Aufbau um weitere zwei Wochen.

Nach der weiteren Feststellung, dass nun auch die Druckluft, welche für das Airbrush Toolkit benötigt wird, nicht reichen sollte, einigte man sich darauf, vorerst einige Teile vorerst nicht zu lackieren. Hiervon betroffen sind der gesamte Inneneinbau des Führerhauses sowie Teile der vorderen Stoßstange (Bild 2.4).

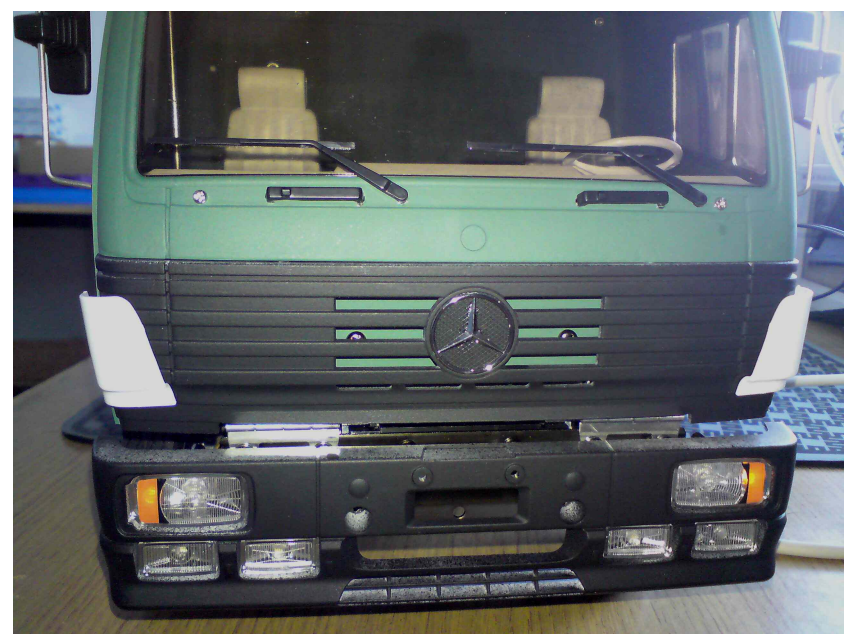

Bild 2.4: Einige nicht lackierte Teile sind sichtbar

# 3 Installation

Die Infineon Evaluation Boards können mit einem Computer über eine USB-Verbindung programmiert werden. Dazu werden passende Treiber und Programmiertools benötigt. Diese sind auf der den Boards beiliegenden CD enthalten.

Im Rahmen dieser Arbeit wurden bei der Programmierung der Boards die Betriebssysteme Windows XP SP3 32 Bit und Windows 7 SP0 64 Bit getestet.

Wenn kein Treiber für den COM-Port gefunden wird, können Trotzdem  $\mu Vision$  und der DAS Server bzw. der DAS Basic Client ohne Probleme verwendet werden.

#### 3.1 Windows XP

Um mit Windows XP die Boards benutzen zu können, muss zuerst der Device Access Server (DAS) installiert werden. Dieser befindet sich auf der CD im folgenden Verzeichnis:  $CD: \DAS DAS 20262$ .

Danach kann das Board per USB mit dem Computer verbunden werden. Windows installiert nun die benötigten Treiber.

### 3.2 Windows 7

Wenn Windows 7 so konfiguriert ist, dass es Treiber bei Windows Update sucht, lädt es sich bei bestehender Internetverbindung die benötigten Treiber inklusive DAS herunter.

Das Board kann also gleich mit dem Computer verbunden werden, das Laden und Installieren der nötigen Treiber übernimmt Windows.

#### 3.3 Programmiertools

Zur Programmierung wurde in dieser Arbeit die IDE Keil µVision 3 benutzt.

Sie befindet sich auf der dem Board beiliegenden CD im Verzeichnis CD:\Tools\Compiler\Keil.

μVision 3 konnte unter Windows XP und Windows 7 ohne Probleme eingesetzt werden. Allerdings muss darauf geachtet werden, dass der Benutzer, unter dem μVision ausgeführt wird, Schreibrechte im Verzeichnis des aktuellen Projekts hat.

Weiterhin wird der DAS Basic Client verwendet, um das Board zurückzusetzen und zu stoppen, wenn es sich nicht programmieren lässt.

# 4 Konfiguration

### 4.1 Boards

#### 4.1.1 Energieversorgung

Die Boards können entweder über die USB-Schnittstelle mit Energie versorgt werden oder über eine externe Energieversorgung (Buchse für Rundstecker auf dem Board).

Die Wahl der Energieversorgung erfolgt auf den Boards über Jumper X502, der sich in der Nähe der USB-Buchse befindet.

Verbindet der Jumper die Pins 1 und 2, so wird das Board über USB mit Energie versorgt. Sind Pin 2 und 3 verbunden, so erfolgt die Energieversorgung über die exterme Stromversorgung. Siehe dazu auch Tabelle 3 auf Seite 11 in [2].

Im Rahmen dieser Arbeit wurden die Boards auf externe Energieversorgung eingestellt, um die Versorgung über den Akkumulator des Modellautos zu ermöglichen.

Die externe Energieversorgung muss eine Gleichspannung von 6 V bis 12 V liefern und eine Stromstärke von maximal 400 mA. Die Polarität der Rundstecker ist wie folgt festgelegt:

- außen: Minus
- innen: Plus

Vgl. Bild 5 auf Seite 12 in [2].

Bei Verpolung arbeiten die Boards nicht, scheinen aber auch nicht beschädigt zu werden.

#### 4.1.2 Starteinstellung

Den Startcode können die Evaluation Boards von verschiedenen Quellen laden. Die Quelle wird über die DIP-Schalter S102 konfiguriert.

Alle vier Schalter auf *OFF* bedeuten einen standard Start vom internen Flashspeicher. In diesem Startmodus können die Boards auch mit  $\mu$ Vision programmiert werden.

Im Rahmen dieser Arbeit wird nur dieser Modus verwendet.

Alle Verfügbaren Modi und die entsprechenden Schalterstellungen sind in Tabelle 4 auf Seite 13 in [2] zu finden.

### 4.2 Keil µVision

Damit die Evaluation Boards mit  $\mu$ Vision programmiert werden können, muss in  $\mu$ Vision eingestellt werden, welches Gerät programmiert werden soll und wie darauf zugegriffen werden kann.

Die Einstellungen werden im Projekt gespeichert. Sie müssen also für jedes Projekt neu eingestellt werden.

Folgende Einstellungen müssen getätigt werden:

- Als erstes wird in der Symbolleiste Build im Drop Down Menü On-chip Flash: DAS ausgewählt (Bild 4.1)
- In der Menüleiste wird dann Flash Configure Flash Tools... ausgewählt. (Bild 4.2)
- Im sich daraufhin öffnenden Dialogfeld *Options for Target 'On-chip Flash: DAS'* wird in der Registerkarte *Utilities Use Target Driver for Flash Programming* und im Drop Down-Feld *Infineon DAS Client for XC16x* ausgewählt. (Bild 4.3)
- Danach wird auf Settings geklickt und im Infineon DAS Driver Setup als Host Computer localhost und als DAS Server JTAG oder USB Chip gewählt. Im Bereich Programming Algorithm wird als einziger Algorithmus XC2xxx-96F On-chip Flash hinzugefügt. Die Einstellungen in diesem Dialogfeld werden nun mit OK bestätigt. (Bild 4.4)
- Jetzt wird im Dialogfeld *Options for Target 'On-chip Flash: DAS'* zur Registerkarte *Device* gewechselt und in der Liste der Geräte *Infineon XC2287-96F* ausgewählt. (Bild 4.5)
- Als letztes wird in der Registerkarte *Output Create HEX File* aktiviert. Das Dialogfeld *Options for Target* 'On-chip Flash: DAS' kann nun mit einem Klick auf OK geschlossen werden. (Bild 4.6)

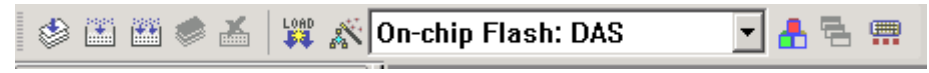

Bild 4.1: Symbolleiste Build

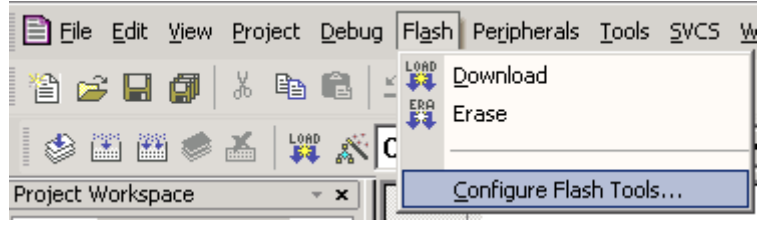

Bild 4.2: Menüleiste - Flash

| Options for Target 'On-chip Flash: DAS'                                                | ×   |
|----------------------------------------------------------------------------------------|-----|
| Device Target Output Listing User C166 EC++ A166 L166 Locate L166 Misc Debug Utilities |     |
| Configure Flash Menu Command                                                           |     |
| Use Target Driver for Flash Programming                                                |     |
| Infineon DAS Client for XC16x 💌 Settings 🗌 Update Target before Debugging              |     |
| Init File: Edit                                                                        |     |
| C Use External Tool for Flash Programming                                              |     |
| Command:                                                                               |     |
| Arguments:                                                                             |     |
| Run Independent                                                                        |     |
|                                                                                        |     |
|                                                                                        |     |
|                                                                                        |     |
|                                                                                        |     |
|                                                                                        |     |
|                                                                                        |     |
| OK Abbrechen Defaults Hi                                                               | lte |

Bild 4.3: Options for Target 'On-chip Flash: DAS' - Utilities

| Infineon DAS Driver Setup                                                                                                    |               |                   | ×       |  |  |
|----------------------------------------------------------------------------------------------------|---------------|-------------------|---------|--|--|
| DAS Client Setup         Host Computer:       localhost         DAS Server:       JTAG over USB Chip         Device:       No Device connected                                                                                                    |               |                   |         |  |  |
| Target Debug Options       Flash Download Options         Download Function       Image: Compare the second second s |               |                   |         |  |  |
| Description                                                                                                    | Device Type   | Address Range     | Offset  |  |  |
| XC2xxx-96F On-chip Flash                                                                                                    | On-chip Flash | C00000H - CBFFFFH | 000000H |  |  |
| Add Remove                                                                                                    | Start:        | Size: 0           | ffset:  |  |  |
| OK Cancel Help                                                                                                    |               |                   |         |  |  |

Bild 4.4: Infineon DAS Driver Setup

| Options for Target 'On-chip Flash: DAS'                                                                                                    | 1 |
|----------------------------------------------------------------------------------------------------|---|
| Device Target Output Listing User C166 EC++ A166 L166 Locate L166 Misc Debug Utilities                                                                                                    |   |
| Database: Generic CPU Data Base                                                                                                    |   |
| Vendor: Infineon                                                                                                    |   |
| Device: XC2287-96F                                                                                                    |   |
| Toolset: C166                                                                                                    |   |
| Image: Second system         Image: Second system         Image: Second system |   |
| OK Abbrechen Defaults Hilfe                                                                                                    |   |

Bild 4.5: Options for Target 'On-chip Flash: DAS' - Device

| Options for Target 'On-chip Flash: DAS'                                                |
|----------------------------------------------------------------------------------------|
| Device Target Output Listing User C166 EC++ A166 L166 Locate L166 Misc Debug Utilities |
| Select Folder for Objects Name of Executable: Blinky                                   |
| Create Executable: .\Blinky                                                            |
| Debug Information Debug Information                                                    |
| Create HEX File HEX Format: HEX-386 (H167)                                             |
| ELASH Fill Byte: Offset:                                                               |
| C Create Library: .\Blinky.LIB                                                         |
|                                                                                        |
|                                                                                        |
|                                                                                        |
|                                                                                        |
|                                                                                        |
|                                                                                        |
| OK Abbrechen Defaults Hilfe                                                            |

Bild 4.6: Options for Target 'On-chip Flash: DAS' - Output

# 5 Programmierung

Mit Hilfe von Keil  $\mu$ Vision können C-Programme für die Infineon Evaluation Boards geschrieben, kompiliert und auf die Boards geflasht werden. Die in dieser Arbeit erstellten Demonstrationsprogramme benutzen das mit  $\mu$ Vision mitgelieferte Beispielprogramm Blinky. Dieses befindet sich, wenn  $\mu$ Vision bei der Installation in das Standardverzeichnis *C:\Keil* installiert wurde, im Verzeichnis *C:\Keil\C166\Boards\Infineon XC2287*.

Die include-Dateien und die Initialisierung des Boards wurden beibehalten. Die delay-Prozedur wurde angepasst. Die Initialisierung der Ports und die eigentliche Programmlogik wurden komplett neu geschrieben.

### 5.1 Parallele Ports

Die Benutzung der parallelen Ports ist in Kapitel 7 Parallel Ports in [1] beschrieben.

Bevor die Ports benutzt werden können, müssen sie initialisiert werden. Dabei wird bestimmt, welche Funktion sie übernehmen und welche Stärke die Ausgabetreiber haben sollen.

### 5.2 Wahl der Funktion einer Pins: Pn\_IOCRxx

Das Register Pn\_IOCRxx bestimmen die Funktion des Pins xx von Port n.

Der Wert 0x80 bedeutet dabei Mehrzweckausgabe im Push-Pull Modus. Mehrzweckausgabe bedeutet dabei, dass im Programm der Pin manuell auf 0 oder 1 gesetzt werden kann. Der Push-Pull-Modus wird verwendet, um den Pin als Stromquelle und -senke verwenden zu können.

Für die digitale Eingabe wurden die Konfigurationen 0x00, 0x01 und 0x02 getestet. Wenn der Pin offen ist, also weder mit VDDPB, noch mit Vss verbunden ist, wird der Wert 0 gelesen. Mit 0x00 fließt kein Messbarer Strom, wenn der Pin mit VDDPB oder mit Vss verbunden wird. Bei 0x01 und 0x02 fließt ein Strom von ungefähr 150  $\mu$ A, wenn der Pin mit Vss bzw. VDDPB verbunden wird.

#### 5.3 Einlesen der Eingabewertes eines Ports: Port Input Register Pn\_IN

Über das Register *Pn\_IN* wird der Wert eingelesen, der aktuell am Port n anliegt. Nicht vorhandene Pins werden dabei immer als 0 gelesen.

Das Register kann nach Anleitung auch benutzt werden, wenn der Port als Ausgabeport konfiguriert wurde. Dies wurde aber im Rahmen dieser Arbeit nicht getestet.

Um auf einzelne Pins zuzugreifen, kann das Register *Pn\_IN\_Px* benutzt werden. Dabei steht n für die Portnummer und x für die Nummer des Pins.

#### 5.4 Steuerung des Ausgabetreibers: Pn\_POCON

Mit dem Register *Pn\_POCON* können die Stärke des Ausgabetreibers, die Steilheit der Flanken und das Verhalten der Pins im Energiesparmodus eingestellt werden.

Die Konfiguration erfolgt immer in Gruppen von 4 Pins.

Durch die Wahl der Stärke des Ausgabetreibers können Probleme durch elektromagnetische Störstrahlung minimiert werden.

Die Steilheit der Signalflanken beeinflusst die maximale Stromstärke, die durch den Treiber fließt, wenn der Ausgabewert geändert wird.

### 5.5 Ausgabe auf einen Port: Port Output Register Pn\_OUT

Mit dem Register *Pn\_OUT* wird der Ausgabewert des Ports n gesteuert, wenn die entsprechenden Pins als Mehrzweckausgabe konfiguriert wurden.

Auf einzelne Pins kann mit Hilfe des Registers *Pn\_OUT\_Px* zugegriffen werden. Dabei steht n für den Port und x für den Pin.

### 5.6 Ändern des Port Output Registers: Port Output Modification Register

Über die Register *Pn\_OMRH* und *Pn\_OMRL* können einzelne Bits des *Pn\_OUT*-Registers gesetzt, gelöscht und umgekehrt werden. n steht dabei für die Nummer des Ports.

Die selbe Wirkung kann jedoch auch durch direkte Zuweisung des gewünschten Wertes an das Register Pn\_OUT bzw. Pn\_OUT\_Px erzielt werden.

Pn\_OMRH und Pn\_OMRL modifizieren Pn\_OUT. Beim Lesen der Output Modification Register wird immer 0 zurückgegeben.

#### 5.7 Probleme beim Flashen der Boards

Bei der Arbeit mit den Boards ist öfters der Fehler aufgetreten, dass beim Flashen kein Board gefunden wurde, obwohl es per USB mit dem Computer verbunden war und auch Spannung hatte. Die in Bild 5.1 dargestellte Fehlermeldung wurde dabei von µVision angezeigt.

Der Fehler lässt sich beheben, indem mit dem DAS Basic Client das Board zurüchgesetzt und angehalten wird. Dazu wird zuerst der DAS Basic Client gestartet. Im DAS Device Select-Fenster ist localhost als Host Computer schon richtig eingetragen (Bild 5.2). Nun wird per Klick auf Start DAS Server und danach auf Installed Servers die Übersicht der installierten Server aufgerufen (Bild 5.3). Der Server JTAG over USB Chip wird gestartet. Die Fenster Installed DAS Server und DAS Server Control Panel können geschlossen werden. Im Fenster DAS Device Select wird nun das Gerät XE166/XC2000-Family ausgewählt (Bild 5.4). Als letztes wird jetzt das Board mittels Klick auf die Schaltfäche Reset and Halt im DAS Basic Client zurückgesetzt und angehalten (Bild 5.5).

Nach dem Zurücksetzen und Anhalten kann das Board mit µVision geflasht werden.

Diese Vorgehensweise funktionierte auch als der DAS Basic Client das Board nicht richtig erkannt hatte.

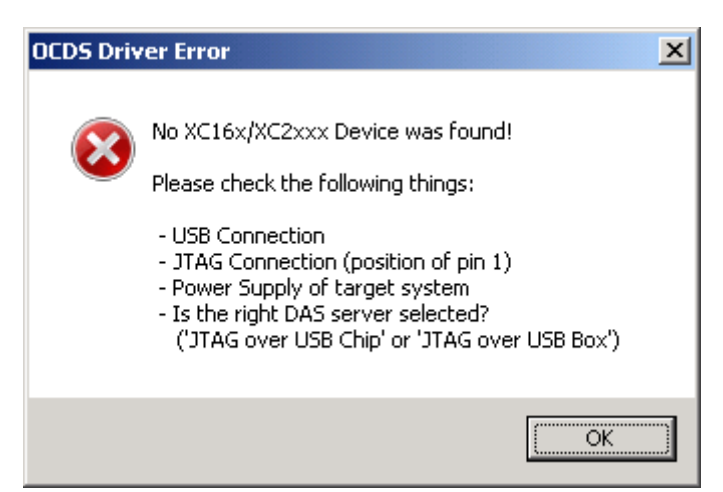

Bild 5.1: Fehlermeldung von  $\mu Vision$ 

| 1 DAS Device Select      |       |            |  |
|--------------------------|-------|------------|--|
| Host Computer: localhost |       | Change     |  |
|                          | Start | DAS Server |  |
|                          | Info  | Select     |  |
|                          | Info  | Select     |  |
|                          | Info  | Select     |  |
|                          | Info  | Select     |  |
|                          | Info  | Select     |  |
|                          | Info  | Select     |  |
|                          | Info  | Select     |  |
|                          | Info  | Select     |  |

Bild 5.2: DAS Device Select

| 🜃 Installed DAS Servers (IDS) |      | <u> </u> |  |
|-------------------------------|------|----------|--|
| Host Computer: Localhost      |      |          |  |
| Installed DAS Servers         |      |          |  |
| JTAG over USB Chip            | Info | Start    |  |
| C-Model TC1234 Dummy          | Info | Start    |  |
| USB for Emulation Devices     | Info | Start    |  |
| JTAG over USB Box             | Info | Start    |  |
|                               | Info | Start    |  |
|                               | Info | Start    |  |
|                               | Info | Start    |  |
|                               | Info | Start    |  |
|                               | Info | Start    |  |
|                               | Info | Start    |  |
|                               | Info | Start    |  |
|                               | Info | Start    |  |
|                               | Info | Start    |  |
|                               | Info | Start    |  |
|                               | Info | Start    |  |
|                               | Info | Start    |  |

Bild 5.3: Installierte DAS Server

| TS DAS Device Select         |                  |        |
|------------------------------|------------------|--------|
| Host Computer: localhost Cha |                  | Change |
|                              | Start DAS Server |        |
| XE166/XC2000-Family          | Info             | Select |
|                              | Info             | Select |
|                              | Info             | Select |
|                              | Info             | Select |
|                              | Info             | Select |
|                              | Info             | Select |
|                              | Info             | Select |
|                              | Info             | Select |

Bild 5.4: DAS Device Select, ein Gerät kann ausgewählt werden

| 🔝 XE166/XC2000-Family (JTAG 0, Device 0)           |                             |          |                  |       |  |  |
|----------------------------------------------------|-----------------------------|----------|------------------|-------|--|--|
| Reset                                              | Reset an                    | nd Halt  | Device Info      | Help  |  |  |
| Warnings and Error Messages                        |                             |          |                  |       |  |  |
| Success                                            |                             |          |                  |       |  |  |
| Address                                            | Мар В                       | Sytes N  | /alue            |       |  |  |
| 0                                                  | 0 4                         | 4        | D                | Write |  |  |
|                                                    | <ul> <li>Protect</li> </ul> | ted (    |                  | Read  |  |  |
| DAD based D<br>CPU Type: XC16<br>Start             | ebugger<br>×<br>Sto         | p        | Step             |       |  |  |
| Instruction Pointe                                 | er                          | s        | State            |       |  |  |
| 0x00C0                                             | )                           |          |                  |       |  |  |
| <ul> <li>IP Trigger</li> <li>IP Trigger</li> </ul> | Address (L                  | .ower) U | Jpper (Optional) | State |  |  |

Bild 5.5: DAS Basic Client

# 6 Vernetzung der Boards

Die Boards verfügen über je 2 CAN-Bus-Schnittstellen. Ein Kabel zur Verbindung der Boards wurde angefertigt und aufgesteckt. Terminiert wurde es einseitig mit 110 Ohm Widerständen.

# 7 Elektrik

# 7.1 Energieversorgung

Die Energie für die Boards wird direkt vom Akkumulator genommen. Dazu wurden an die Stromleitung vom Motorsteuergerät, die direkt mit dem Akkumulator verbunden wird, zwei Kabel angelötet. Das rote Kabel ist Plus, das braune Minus.

# 7.2 Ein-/Ausschalter für die Boards

Ursprünglich war ein separater Schalter zum Ein- und Ausschalten der Boards geplant. Da aber die Motorsteuerung immer etwas Strom verbraucht und daher der Stecker vom Akkumulator trotzdem immer herausgezogen werden muss, wurde der Schalter nicht realisiert.

Die Vorbereitung dafür ist allerdings, wie in Bild 7.1 zu sehen, immernoch vorhanden.

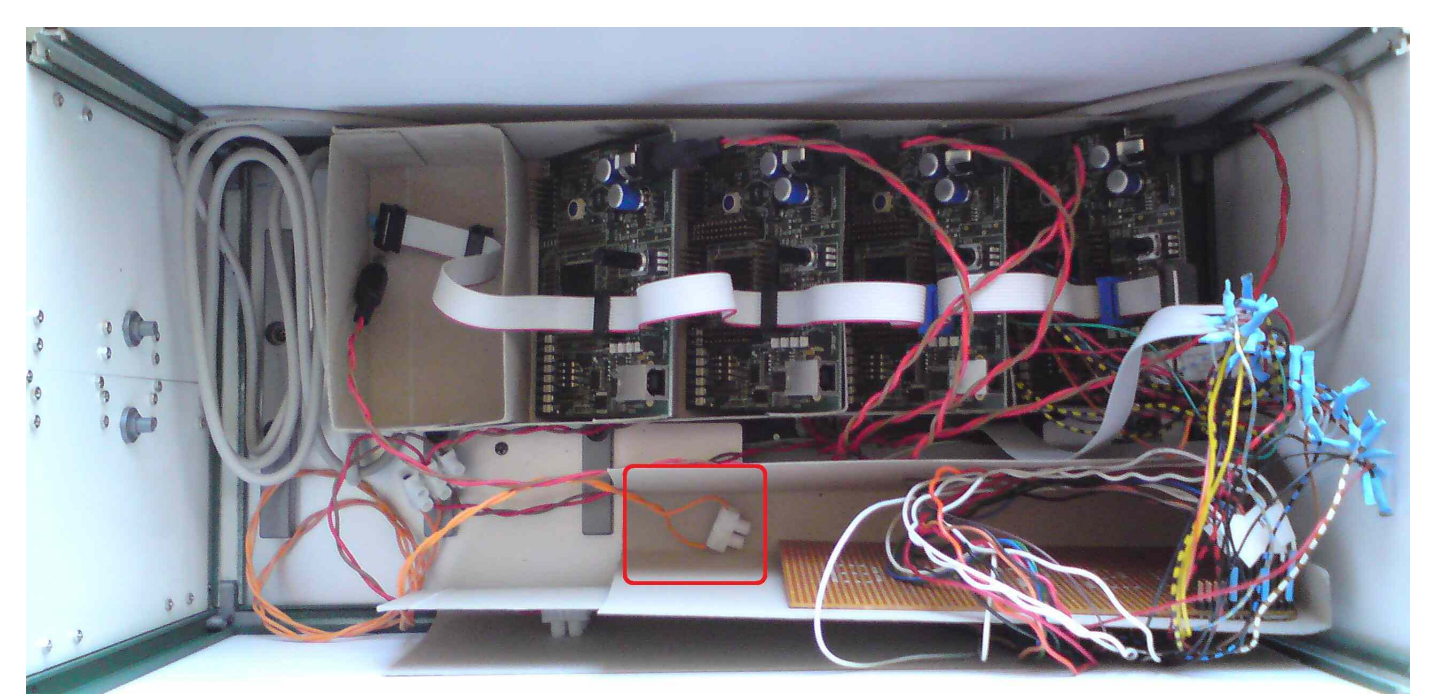

Bild 7.1: Laderaum, Vorbereitung für Schalter markiert

## 7.3 Widerstandsleiste

Zur Begrenzung der Spannung für die LEDs werden Vorwiderstände benötigt. Diese werden auf die im Bild 7.2 dargestellte Widerstandsleiste gesteckt. Dadurch ist es leicht möglich, die Widerstände auszutauschen. Über die Wahl der Widerstände kann auch die Helligkeit der LEDs beeinflusst werden.

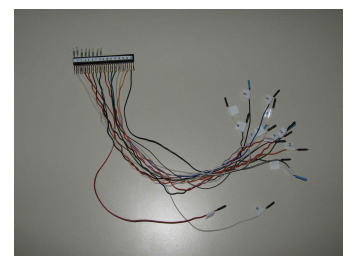

Bild 7.2: Widerstandsleiste

## 7.4 Stromverteiler

Die Boards verfügen nur über 8 Pins für VDDPB (Plus) und 4 für  $V_{ss}$  (Masse). Damit die 16 LEDs alle mit Masse versorgt werden können, dient die in den Bildern 7.3 und 7.4 dargestellte Platine zur Stromverteilung.

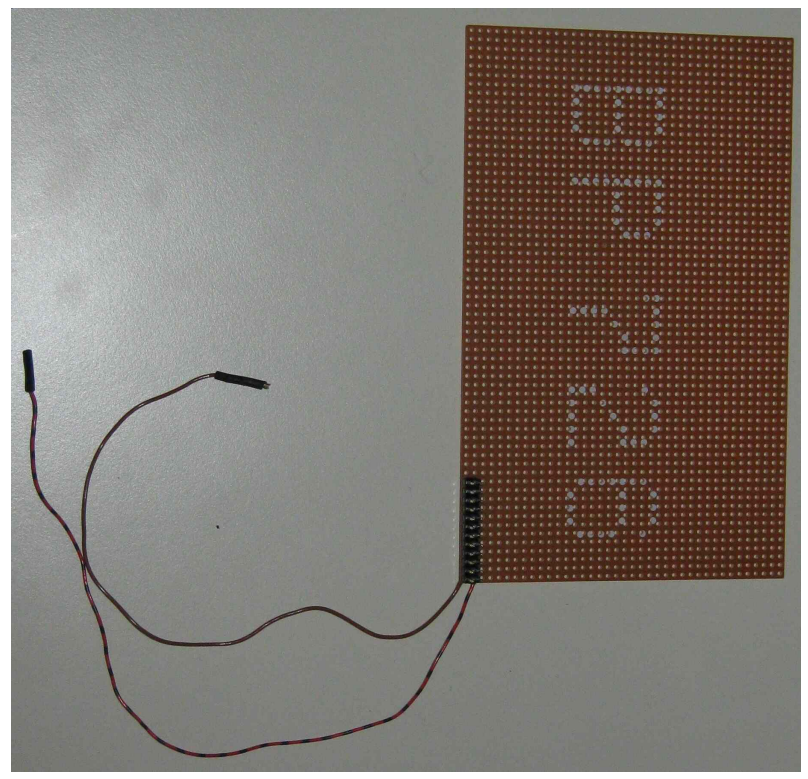

Bild 7.3: Stromverteiler, Vorderseite

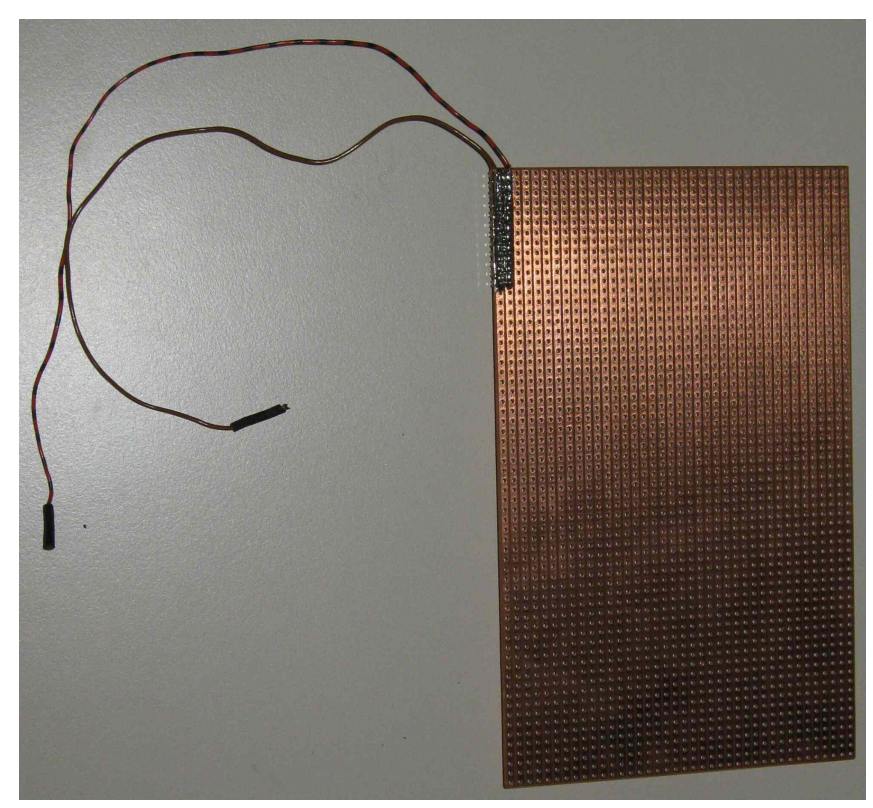

Bild 7.4: Stromverteiler, Rückseite

### 7.5 Spannungsteiler

Der Analog-Digital-Umsetzer der Boards erlaubt eine maximale Spannung von 5 V. Der Akkumulator hat aber eine Nennspannung von 7,2 V. Um trotzdem die Spannung messen zu können, wird sie über einen Spannungsteiler, in Bild 7.5 dargestellt, halbiert. Der Spannungsteiler besteht aus zwei in Reihe geschalteten 6,2 kOhm Widerständen. Dadurch ist der Spannungsabfall über einen Widerstand genau die Hälfte des Spannungsabfalls über beide Widerstände, also auch die Hälfte der Akkumulatorspannung. Dadurch können Spannungen bis zu 10 V gemessen werden.

Bei der Weiterverarbeitung muss dann allerdings darauf geachtet werden, dass die gemessene Spannugn nur die Hälfte der Akkumulatorspannung ist.

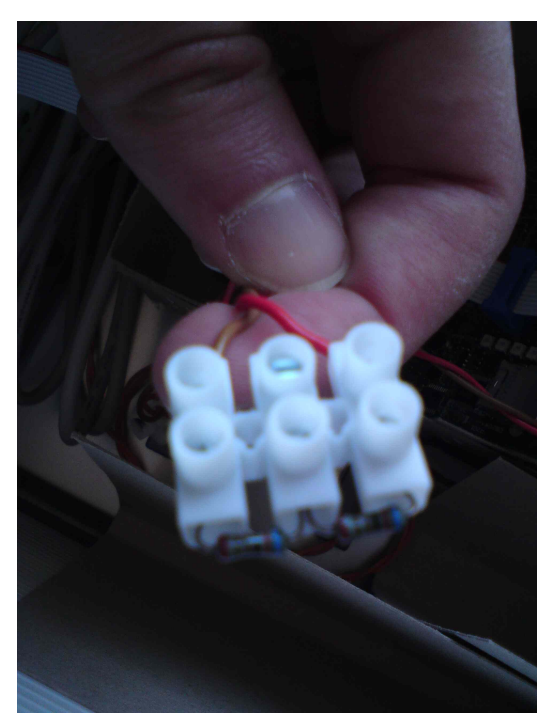

Bild 7.5: Spannungsteiler

## 7.6 Verkabelung der LEDs

In dem Modellfahrzeug wurden insgesamt 16 LEDs verbaut. Diese verteilen sich zu jeweils 8 LEDs an der hinteren Stoßstange und an der vorderen Stoßstange. Die Anoden der LEDs wurden über insgesamt 2 Flachbandkabel (jeweils vorne und hinten eins) direkt an die Pins der Evaluation Boards gesteckt.

Die Kathoden jedoch werden zuerst an die Widerstandsleiste gesteckt. Von dort ausgehend werden die Kathoden auf den Stromverteiler geleitet. Dieser bezieht vom Evaluation Board die Masse und verteilt diese an die einzelnen Kathoden über die Widerstandsleiste (Bild 7.6).

Die LEDs werden über die Pins der parallelen Ports der Evaluation Boards geschaltet (Anode), wodurch ermöglicht wird, dass jede LED einzeln angesteuert werden kann. Die LEDs teilen sich in folgende Farbgruppen auf:

- 5 Rote
- 7 Weiße
- 4 Orangene

wobei jeweils 2 weiße LEDs Abblendlicht, Standlicht und Fernlicht, jeweils 2 rote LEDs Schlussleuchte und Bremslicht, alle 4 orangenen LEDs Blinker und die beiden verbleibenden rote und weiße LED Nebelschlussleuchte und Rückfahrlicht bilden.

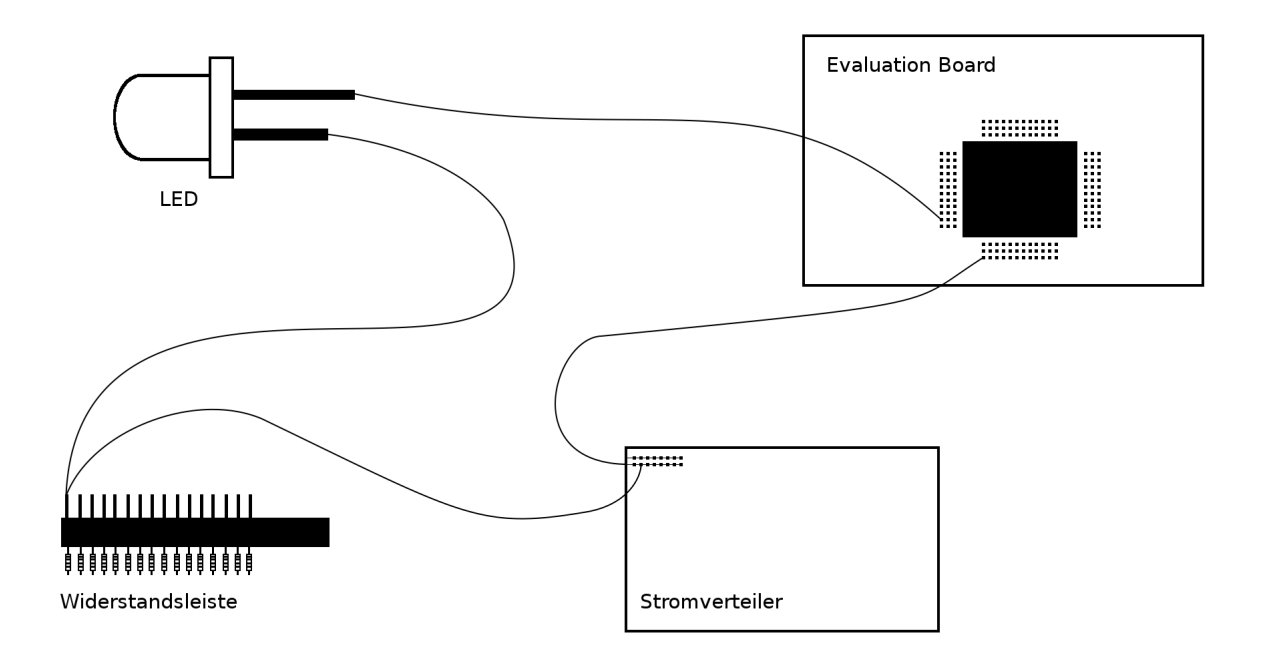

Bild 7.6: LED-Verkabelung

| Pin  | LED-Funktion             | Abkürzung |
|------|--------------------------|-----------|
| P3.0 | Fernlicht Fahrer         | FL.F      |
| P3.1 | Fernlicht Beifahre       | FL.B      |
| P3.2 | Abblendlicht Fahre       | ABBL.F    |
| P3.3 | Abblendlicht Beifahrer   | ABBL.B    |
| P3.4 | Standlicht Fahrer        | STL.F     |
| P3.5 | Standlicht Beifahrer     | STL.B     |
| P3.6 | Blinker Fahrer vorne     | BL.F.V    |
| P3.7 | Blinker Fahrer hinten    | BL.F.H    |
| P4.0 | Blinker Beifahrer vorne  | BL.B.V    |
| P4.1 | Blinker Beifahrer hinten | BL.B.H    |
| P4.2 | Schlussleuchte Fahrer    | SCHL.F    |
| P4.3 | Schlussleuchte Beifahrer | SCHL.B    |
| P4.4 | Bremslicht Fahrer        | BRL.F     |
| P4.5 | Bremslicht Beifahrer     | BRL.B     |
| P4.6 | Nebelschlussleuchte      | NSLN      |
| P4.7 | Rückwärtsfahrtlicht      | RL        |

### Die LEDs können über folgende Pins gesteuert werden:

# 8 Ausblick

Das Modellfahrzeug ist nahezu komplett zusammengebaut. Die Boards werden vom Fahrzeug mit Energie versorgt und auf einem Board ist ein Demonstrationsprogramm installiert, welches die eingebauten Lichter blinken lässt.

Dies ist der grundlegende Schritt. Dennoch müssen noch einige Arbeiten erledigt werden:

Die Lackierung ist noch unvollständig, die Servos und der Motor noch nicht angeschlossen. Weiterhin ist noch keine Sensorik vorhanden und die Boards sind zwar untereinander über CAN-Bus verkabelt, "sprechen" aber noch nicht miteinander. Last but not least ist die Software noch nicht AUTOSAR-konform.

Wir sind zuversichtlich, dass dieses Modellfahrzeug gute Dienste in der Lehre und als Demonstrationsobjekt leisten wird, sobald diese Arbeiten abgeschlossen sind.

# 9 Glossar

Treiber Signalverstärker

- Push-Pull Im Push-Pull-Betrieb wird der Ausgang mittels zweier Transistoren wahlweise mit Puls oder Masse verbunden. Dadurch kann der Ausgang als Stromquelle und -senke verwendet werden und erreicht nahezu das Spannungsniveau der Versorgungsspannung.
- Vss In der Anleitung der Evaluation Boards verwendet für Masse.

# 10 Quellen

Peripheral User Manual XC2000

| http://de.wikipedia.org/wiki/Spannungsbezeichnung                | (Stand: 09.02.2011) |
|------------------------------------------------------------------|---------------------|
| http://www.info-magazin.com/index.php?suchbegriff=Treiber        | (Stand: 08.02.2011) |
| http://www.mikrocontroller.net/articles/Ausgangsstufen_Logik-ICs | (Stand: 04.02.2011) |

# 11 Referenzen

# Literatur

- [1] System User Manual XC2000
- [2] XC2000 Evaluation Board Manual